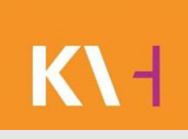

### MeinÄBD Nutzungsanleitung

Kassenärztliche Vereinigung Hessen

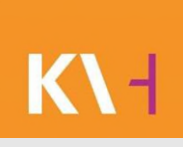

- Link im Internet 7
- Startseite 8
- Anmelden in MeinÄBD 9
- Email Adresse ist nicht hinterlegt 10
- Passwort vergessen 11-13

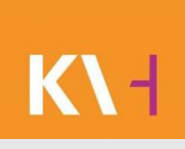

- Passwort ändern 14-15
- Dienstplan Gesamt einsehen 16-18
- Dienstplan Gesamt einsehen Dienstplan als PDF 19
- Dienstplan Gesamt Liste pro Arzt als ZIP 20-21

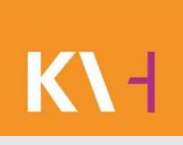

- Eigene Dienste einsehen 22
- Eigene Dienste als PDF 23
- Eigene Dienste in den Kalender übernehmen 24
- Eigene Dienste anbieten 25-30
- Dienstangebot zurücknehmen 31-33

- Dienstangebot annehmen 34-37
- Dienstangebot ablehnen 38
- Freie Dienste 39
- Freie Dienste eintragen 40-41
- Historie aller Änderungen 42

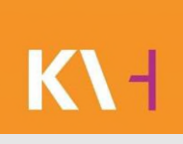

- Startseite Hinweis 43-44
- Startseite Mitteilungen 44-46
- Startseite Kontakte 47
- Einstellungen Dienstmöglichkeiten 48
- Einstellungen Diensterinnerungen 49-52
- Einstellungen Kontaktdaten sichtbar 53

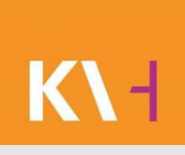

#### Link im Internet

https://meinaebd.kvhessen.de

Kassenärztliche Vereinigung Hessen, K.d.ö.R.

MeinÄBD, Version 1.2

#### K\-I

#### Startseite

#### KURZ, KOMFORTABEL, INFORMATIV:

unser neuer Newsletter für Ärzte im Bereitschaftsdienst Hessen. Melden Sie sich jetzt an: www.kvhessen.de/newsletter

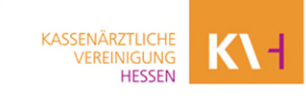

|                      | Um die Dienstplanung zu nutzen müssen Sie angemeldet sein.<br>Geben Sie hierzu bitte Ihre Zugangsdaten ein. |                               |
|----------------------|----------------------------------------------------------------------------------------------------|-------------------------------|
|                      | Login Benutzer Kennwort Anmelden Neues Passwort zusenden                                                    |                               |
|                      | Sehr geehrte Doktores,<br>wenn Sie Probleme oder Fragen zu MeinÄBD haben, wenden Sie sich bitte an:         |                               |
|                      | office-patientenservice@kvhessen.de<br>Dieses Email-Postfach wird von mehreren Personen betreut.            |                               |
| Kein Arzt angemeidet | Vereionen Web 2020-12.7760.19303. BLL 2020.12.7763.15488, DB 2020.12                                        | DIENSTPLANUNG ABD - IMPRESSUM |

# Anmelden in MeinÄBD

K\-I

Sie melden sich wie folgt an:

**Benutzer:** die ersten 7 Stellen Ihrer LANR

Passwort: wird erstmalig an Sie von der KV Hessen versendet (Passwort vergessen siehe Seite 11-13)

# K۱۹

# Email Adresse ist nicht hinterlegt

STARTSEITE
DIENSTPLAN
ABRECHNUNG
EINSTELLUNGEN
ABMELDEN

KASSENÄRZTLICHE

VERLUNGEN

Startseite -- Hinweise

Wilkommen zur Dienstplanung des Arztlichen Bereitschaftsdienstes.

Wählen Sie die gewünschten Funktionen aus der Menüliste am oberen Bildschirmrand.

Die Sie keine E-Mail Adresse hinterlegt haben können Sie die Webdienstplanung nicht nutzen. Bitte wenden Sie sich an das Administratoren-Team unter adminisued@ktyhessen.de

Hinweise aktuell

Wenn Ihre Email Adresse nicht hinterlegt ist, bekommen Sie eine Fehlermeldung, wenden Sie sich an office-patientenservice@kvhessen.de und lassen diese hinterlegen.

Kassenärztliche Vereinigung Hessen, K.d.ö.R.

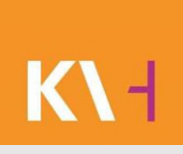

#### Passwort vergessen

| Benutzer                                                                                                    |        |
|----------------------------------------------------------------------------------------------------|--------|
|                                                                                                    |        |
| Kennwort                                                                                                    |        |
|                                                                                                    |        |
| Anmelden                                                                                                    |        |
| Numero De contra de contra de la contra de la contra de | $\sim$ |

#### Auf der Anmeldeseite auf "Neues Passwort zusenden" klicken.

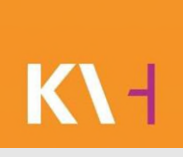

#### Passwort vergessen

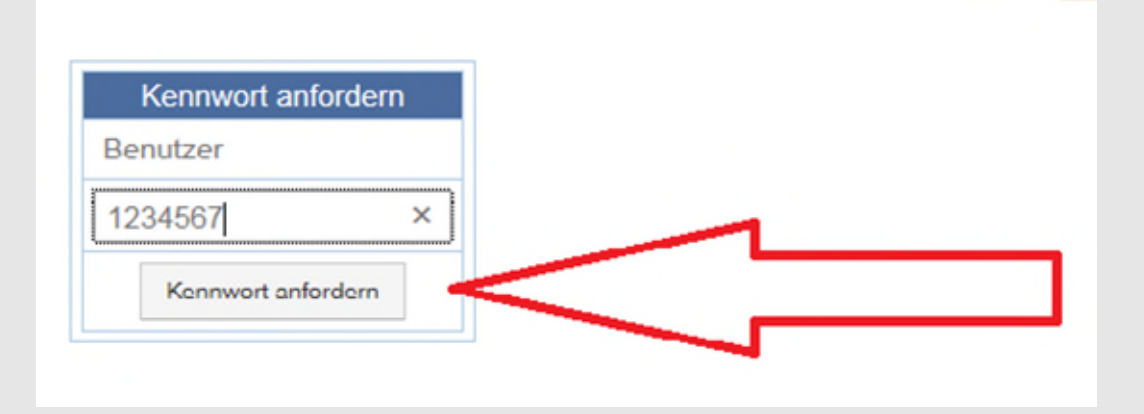

Sie werden aufgefordert die ersten 7 Stellen Ihrer LANR einzugeben, danach auf Kennwort anfordern gehen.

#### Passwort vergessen

Von: aedz-sued@aebd-hessen.de An: Cc: Betreff: Passwortänderung in MeinÄBD

Ihr Passwort wurde geändert.

Das neue Kennwort lautet: vyCFfjKY

Copyright 2014 Kassenärztliche Vereinigung Hessen – Alle Rechte vorbehalten

Sie erhalten auf Ihre hinterlegte Email Adresse, Ihr neues Passwort.

#### Passwort ändern

| STARTSEITE DIENSTPLAN ABRECHNUNG EINSTELLUNGEN BMELDEN                                                         |                                          |
|----------------------------------------------------------------------------------------------------|------------------------------------------|
|                                                                                                    | KASSENÄRZTLICHE<br>VEREINIGUNG<br>HESSEN |
| Einstellungen → System                                                                                         |                                          |
| Dienstmöglichkeiten                                                                                            |                                          |
| Hier können Sie festlegen, wie Sie über Dienstmöglichkeiten (freie Dienste, Tausch) informiert werden möchten. |                                          |
| Sparcham<br>Diensterinnerung                                                                                   |                                          |
| Hier können Sie bestimmen, ob und wie Sie vor Dienstbeginn informiert werden möchten.                          |                                          |
| Kaine Diensterinnerung<br>Isabel jaekel@kohessen.de                                                            |                                          |
| Spuichem<br>Passwort ändern                                                                                    |                                          |
| Hier können Sie Ihr Passwort ändern.                                                                           |                                          |
| Altes Passwort                                                                                                 |                                          |
| Neues Passwort                                                                                                 |                                          |
| Passwort wiederholen                                                                                           |                                          |
| Andem                                                                                                    |                                          |
| •                                                                                                    |                                          |

Auf den Menüpunkt Einstellungen, dann System. Ganz unten das Alte Passwort eingeben und zweimal Ihr Neues, zuletzt mit dem Button "Ändern" bestätigen.

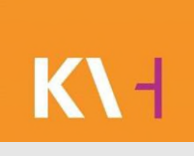

#### Passwort ändern

| lier können Sie Ihr Passwort | ändern. |
|------------------------------|---------|
| Altes Passwort               |         |
| Neues Passwort               |         |
| Passwort wiederholen         |         |
| Passwort wiederholen         |         |

Sie erhalten nach dem betätigen des "Ändern" Button eine Meldung: "Ihr Passwort wurde erfolgreich geändert".

## K۱

### Dienstplan Gesamt einsehen

- Wählen Sie im Menü Dienstplan > Gesamt den Dienstplan.
- Wenn Sie in mehreren ÄBD´s tätig sind, können Sie den Bereich durch das entsprechende Häkchen auswählen oder sich alle anzeigen lassen.
- Des Weiteren können Sie das Datum "von bis" ändern und sich den gewählten Zeitraum anzeigen lassen.

#### Dienstplan Gesamt einsehen

| START   | SEITE DIEI        | NSTPLAN                               | AB                     | RECHNUNG                                      | EINSTELI                      | UNGEN              | ABMELDEN              | 1               |              |               |             |                            |                     |          |        |
|---------|-------------------|---------------------------------------|------------------------|-----------------------------------------------|-------------------------------|--------------------|-----------------------|-----------------|--------------|---------------|-------------|----------------------------|---------------------|----------|--------|
|         | GES               |                                       | EIGENE                 | E DIENSTE F                                   | REIE DIEN                     | STE I              | DIENSTANGEB           | OTE             |              |               |             |                            |                     |          |        |
|         |                   | z, Ko<br>er neu<br>va <mark>Di</mark> | omfoi<br>er Nev<br>ens | RTABEL, INFO<br>veletter für Ärzt<br>stplan G | RMATIV:<br>e im Bere<br>Sesar | itschafts<br>nt öf | dienst Hesser<br>fnen | n. Melden Sie   | e sich jetzt | an:           | KASS        | enärztl<br>/ereinig<br>Hes | ICHE<br>UNG<br>SSEN | K١       | Н      |
| Dien    | stplan → Ge       | esamt                                 |                        |                                               |                               |                    |                       |                 |              |               |             |                            |                     |          |        |
| Hier kö | onnen Sie die Die | enstpläne a                           | nzeiger                | n lassen.                                     |                               |                    |                       |                 |              |               |             |                            |                     |          |        |
|         |                   |                                       |                        |                                               |                               |                    | Dienstbe              | reiche          |              |               |             |                            | 1                   |          |        |
| •       | Kassel Ambulanz   | 01 (KS-A01                            |                        | Kassel Ambulanz (                             | 03 (KS-A03)                   | ✓ Kass             | el Süd-Ost Fahro      | dienst (KS-F02) | ✓ Kasse      | Fahrdienst We | st (KS-F03) | /                          | ÄBD                 | Bere     | ich    |
| ✓       | Kassel Ambulanz   | 02 (KS-A02)                           |                        | Kassel Beratungsa                             | rzt (KS-BA)                   |                    |                       |                 |              |               |             | $\leq$                     | ausv                | vähle    | n      |
| Alle    | e Keine           |                                       |                        |                                               |                               |                    |                       |                 |              |               |             |                            | $\searrow$          |          |        |
|         |                   |                                       |                        |                                               |                               |                    | Zeitra                | um              |              |               |             |                            |                     |          |        |
| Von     |                   | Bi                                    | S                      |                                               |                               |                    |                       | Datum           |              |               |             |                            |                     |          |        |
| 05.0    | 9.2018            | 1                                     | 9.09.20                | 18                                            | Dienst                        | e anzeiger         |                       | wähle           | n            |               |             |                            |                     |          |        |
|         |                   |                                       |                        |                                               |                               |                    | Dienst                | plan            |              |               |             |                            |                     |          |        |
| Von     |                   |                                       | Bis                    |                                               |                               | Bereich            |                       | N               | Name         |               |             | Bemerkun                   | g Status            | Anbieten | Planen |
| Mi      | 05.09.2018        | 14:00                                 | Mi                     | 05.09.2018                                    | 19:00                         | Kassel<br>A01)     | Ambulanz 0            | 1 (KS-          |              |               |             |                            |                     |          |        |
| Mi      | 05.09.2018        | 14:00                                 | Mi                     | 05.09.2018                                    | 19:00                         | Kassel<br>A02)     | Ambulanz 0            | 2 (KS-          |              |               |             |                            |                     |          |        |

Kassenärztliche Vereinigung Hessen, K.d.ö.R.

MeinÄBD, Version 1.2

K\ -

#### Dienstplan Gesamt einsehen

Frankfurt Fahrdienst WE Tag --, --Sa 29.08.2015 07:00 Sa 29.08.2015 19:00 2 (F-F32) 29.08.2015 07:00 Sa 29.08.2015 19:00 Frankfurt Fahrdienst WE Tag Sa 3 (F-F33) 29.08.2015 07:00 Sa 29.08.2015 19:00 Frankfurt Fahrdienst WE Tag Sa 4 (F-F34) Sa 29.08.2015 07:00 29.08.2015 19:00 Frankfurt Fahrdienst WE Tag Sa 5 (F-F35) 1 2 3 4 mehrere Seiten, zum weiterblättern, die einzelnen Seiten wählen × hier können Sie sich eine PDF Dienstpläne einzeln pro Arzt generieren

Unterer Seitenrand im Menüpunkt: Dienstplan Gesamt

K\-|

#### Dienstplan Gesamt einsehen-Dienstplan als PDF

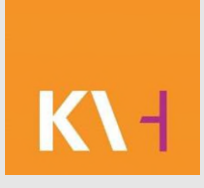

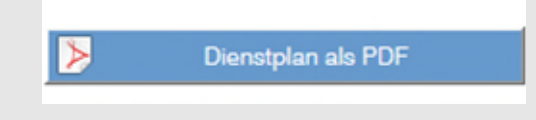

Sie können Sich den Dienstplan als PDF generieren, ausdrucken oder speichern.

|                                                                                                    | A 1 /3 - 4 Ins -                                                                                                    | RDODE                                                                                                    |                                                                    |                 | Werk |
|----------------------------------------------------------------------------------------------------|----------------------------------------------------------------------------------------------------|----------------------------------------------------------------------------------------------------|--------------------------------------------------------------------|-----------------|------|
| Alle Dataiere problemiss auf<br>pattern Geräß Diffuso.                                                                                                    |                                                                                                    |                                                                                                    |                                                                    |                 |      |
| Dienstplan                                                                                                    |                                                                                                    |                                                                                                    |                                                                    |                 |      |
| vom 25.08.2015 bis 08.09.20                                                                                                    | 15                                                                                                    |                                                                                                    |                                                                    | KASSENÄRZTLICHE |      |
| für Bereich(e)                                                                                                    |                                                                                                    |                                                                                                    |                                                                    | VEREINIGUNG     |      |
| Frankfurt Fahrdienst WT Tag 4 (F-F0<br>Frankfurt Fahrdienst WE Tag 3 (F-F3<br>Frankfurt Fahrdienst WE Tag 6 (F-F3                                                                   | 04), Frankfurt Fahrdienst WE<br>33), Frankfurt Fahrdienst WE<br>36), Frankfurt Fahrdienst WE                                                                                                    | Tag 1 (F-F31), Frankfurt F<br>Tag 4 (F-F34), Frankfurt F<br>Tag 7 (F-F37)                                                                       | ahrdienst WE Tag 2 (F-F32),<br>ahrdienst WE Tag 5 (F-F35),         |                 |      |
| Frankfurt Fahrdienst WT Tag 4 (F-F0<br>Frankfurt Fahrdienst WE Tag 3 (F-F3<br>Frankfurt Fahrdienst WE Tag 6 (F-F3                                                                   | <ol> <li>Frankfurt Fahrdienst WE</li> <li>Frankfurt Fahrdienst WE</li> <li>Frankfurt Fahrdienst WE</li> <li>Von</li> </ol>                                                                              | Tag 1 (F-F31), Frankfurt F<br>Tag 4 (F-F34), Frankfurt F<br>Tag 7 (F-F37)                                                                       | ahrdienst WE Tag 2 (F-F32),<br>ahrdienst WE Tag 5 (F-F35),         |                 |      |
| Frankfurt Fahrdienst WT Tag 4 (F-FC<br>Frankfurt Fahrdienst WE Tag 3 (F-F3<br>Frankfurt Fahrdienst WE Tag 6 (F-F3<br>Bereich                                                        | <ol> <li>Frankfurt Fahrdienst WE</li> <li>Frankfurt Fahrdienst WE</li> <li>Frankfurt Fahrdienst WE</li> <li>Von</li> <li>Bemerkung</li> </ol>                                                           | Tag 1 (F-F31), Frankfurt F<br>Tag 4 (F-F34), Frankfurt f<br>Tag 7 (F-F37)<br>Bis                                                                | ahrdienst WE Tag 2 (F-F32),<br>ahrdienst WE Tag 5 (F-F35),<br>Arzt |                 |      |
| Frankfur Fahrdienst WT Tag 4 (F-F)<br>Frankfur Fahrdienst WE Tag 3 (F-F3<br>Frankfur Fahrdienst WE Tag 6 (F-F3<br>Bereich<br>F-F01 - Frankfurt Fahrdienst                           | 14), Frankfurt Fahrdienst WE<br>13), Frankfurt Fahrdienst WE<br>16), Frankfurt Fahrdienst WE<br>Von<br>Bemerkung<br>DI 25.08.15 07:00                                                                   | Tag 1 (F-F31), Frankfurt F<br>Tag 4 (F-F34), Frankfurt F<br>Tag 7 (F-F37)<br>Bis<br>Di 25.08.15 13:00                                           | ahrdienst WE Tag 2 (F-F32),<br>ahrdienst WE Tag 5 (F-F35),<br>Arzt |                 |      |
| Frankfur Fahrdienst WT Tag 4 (F-F)<br>Frankfur Fahrdienst WE Tag 5 (F-F3<br>Bereich<br>F-F01 - Frankfurt Fahrdienst<br>F-F01 - Frankfurt Fahrdienst                                 | <ul> <li>Prankfurt Fahrdienst WE</li> <li>Si, Frankfurt Fahrdienst WE</li> <li>Frankfurt Fahrdienst WE</li> <li>Von</li> <li>Bemerkung</li> <li>Di 25.08.15 07:00</li> <li>Di 25.08.15 13:00</li> </ul> | Teg 1 (F-F31), Frankfurt F<br>Tag 4 (F-F34), Frankfurt F<br>Tag 7 (F-F37)<br>Bis<br>Di 25.08.15 13:00<br>Di 25.08.15 19:00                      | ahrdienst WE Tag 2 (F-F32),<br>ahrdienst WE Tag 5 (F-F35),<br>Arzt |                 |      |
| Prankfur Fahrdienst WT Tag 4 (F-F)<br>Prankfur Fahrdienst WE Tag 5 (F-F3<br>Bereich<br>F-F01 - Frankfurt Fahrdienst<br>F-F01 - Frankfurt Fahrdienst<br>F-F01 - Frankfurt Fahrdienst | NJ, Frankfur Fahrdienst WE           Silly, Frankfur Handienst WE           Von           Bemerkung           DI 25.08.15 07:00           DI 25.08.15 13:00           MI 26.08.15 07:00                 | Tag 1 (F-F31), Frankfurt F<br>Tag 4 (F-F34), Frankfurt F<br>Tag 7 (F-F37)<br>Bis<br>Di 25.08.15 13:00<br>Di 25.08.15 13:00<br>Mi 26.08.15 13:00 | ahrdienst WE Tag 2 (F-F32).<br>ahrdienst WE Tag 5 (F-F35).<br>Arzt |                 |      |

Ausschnitt PDF

### Dienstplan Gesamt, Liste pro Arzt als ZIP

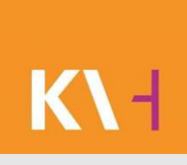

Liste pro Arzt als ZIP

ZIP = Dateiformat, von Englisch Zipper = Reißverschluss, Datenkompremssionsprogramm

Beim Anklicken erhalten Sie folgende Meldung:

|                                       |                      |           | C                           | Dienstbereiche                        |                                       |
|---------------------------------------|----------------------|-----------|-----------------------------|---------------------------------------|---------------------------------------|
| Frankfurt Fahrdie                     | nst WT Tag 1 (F-F01) | Frankfurt | Fahrdienst WT Tag 4 (F-F04) | Frankfurt Fahrdienst WE Tag 3 (F-F33) | Frankfurt Fahrdienst WE Tag 6 (F-F36) |
| <ul> <li>Frankfurt Fahrdie</li> </ul> | nst WT Tag 2 (F-F02) | Frankfurt | Fahrdienst WE Tag 1 (F-F31) | Frankfurt Fahrdienst WE Tag 4 (F-F34) | Frankfurt Fahrdienst WE Tag 7 (F-F37) |
| Frankfurt Fahrdie                     | nst WT Tag 3 (F-F03) | Frankfurt | Fahrdienst WE Tag 2 (F-F32) | Frankfurt Fahrdienst WE Tag 5 (F-F35) |                                       |
| Alle Keine                            |                      |           |                             |                                       |                                       |
|                                       |                      |           |                             | Zeitraum                              |                                       |
| on                                    | Bis                  |           |                             |                                       |                                       |
| 25.08.2015                            | 08.09.2015           | -         | Dienste anzeigen            |                                       |                                       |

"Die Dienstpläne werden nun generiert und Ihnen anschließend per Email übermittelt."

Kassenärztliche Vereinigung Hessen, K.d.ö.R.

MeinÄBD, Version 1.2

#### Dienstplan Gesamt, Liste pro Arzt als ZIP

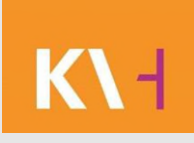

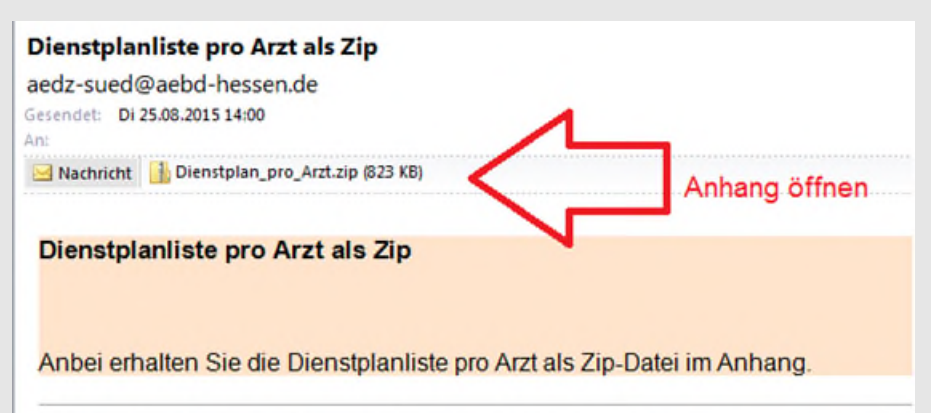

Copyright 2014 Kassenärztliche Vereinigung Hessen - Alle Rechte vorbehalten

| 🔆 Favoriten       | Name          | Тур                      | Komprimierte Größe | Kennwortg |
|-------------------|---------------|--------------------------|--------------------|-----------|
| E Desktop         | Dienstplan_I  | Adobe Acrobat Document   | 36 KB              | Nein      |
| Downloads         | Dienstplan_   | Adobe Acrobat Document   | 36 KB              | Nein      |
| 🔚 Zuletzt besucht | Dienstplan_I  | Adobe Acrobat Document   | 37 KB              | Nein      |
| ] Dienstplan      | Dienstplan_1  | Adobe Acrobat Document   | 36 KB              | Nein      |
|                   | Dienstplan_ ~ | . Adobe Acrobat Document | 36 KB              | Nein      |
| Bibliotheken      | Dienstplan_   | Adobe Acrobat Document   | 36 KB              | Nein      |
| E Bilder          | Dienstplan_   | Adobe Acrobat Document   | 36 KB              | Nein      |
| Dokumente         | Dienstplan_   | Adobe Acrobat Document   | 36 KB              | Nein      |
| J Musik           | Dienstplan_   | Adobe Acrobat Document   | 36 KB              | Nein      |
| Videos            | Dienstplan_   | Adobe Acrobat Document   | 36 KB              | Nein      |
|                   | Dienstplan_   | Adobe Acrobat Document   | 36 KB              | Nein      |
| Computer          | Dienstplan_   | Adobe Acrobat Document   | 37 KB              | Nein      |
| De ins            |               | 4.1.1. A I D             | ne izn             | A 8       |

Sehen Sie sich die Email an und öffnen den Anhang.

#### Sie erhalten für jeden Einzelnen den Dienstplan.

Kassenärztliche Vereinigung Hessen, K.d.ö.R.

#### **Eigene Dienste** einsehen

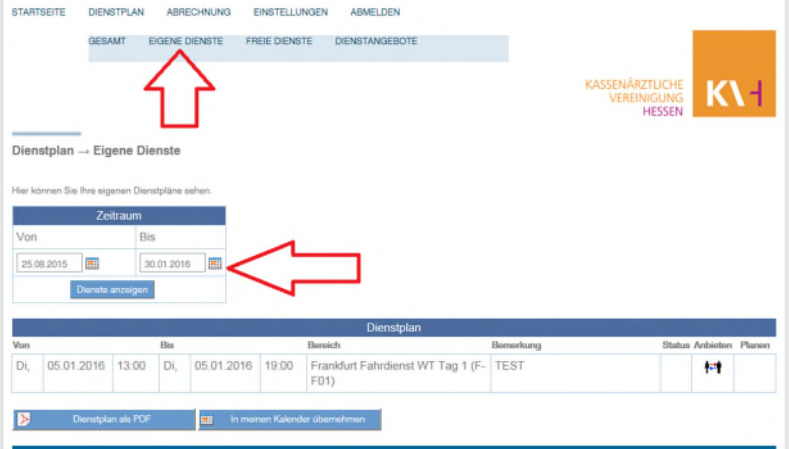

Klicken Sie den Menüpunkt Dienstplan > Eigene Dienste an, Stellen Sie den Zeitraum "vonbis" ein welchen Sie betrachten möchten

Wenn hier keine Dienste stehen, dann haben Sie in dem gewählten Zeitraum keine oder Ihr Obmann hat den Dienstplan noch nicht eingepflegt.

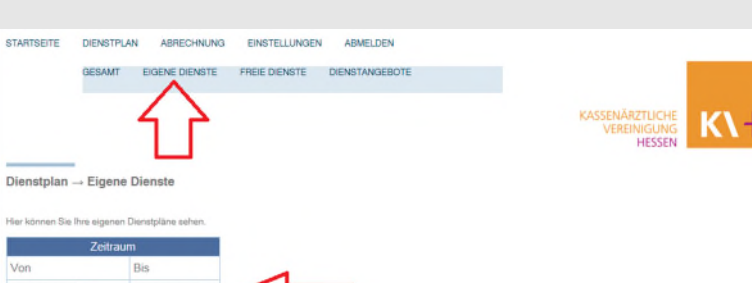

#### Eigene Dienste als PDF

#### VEREINIGUNG KI Dienstplan ---- Eigene Dienste 05.01.2016 19:00 anArzt (1).pdf - Adobe Reader 🔄 🔁 🕼 🚔 🔂 📔 / 1 / 1 😽 🔹 📝 👻 Werkzeuge 🗛 Dienstplan von 26.08.2015 - 01.04.2016

Sie können sich Ihre Dienste als PDF generieren und ausdrucken.

PDF wird kreiert

K\-

#### Eigene Dienste in den Kalender übernehmen

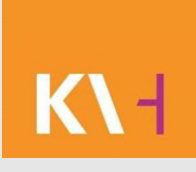

| Dienstplan — Eige       | ne Dienste                                                                                                    |            |                |                                 |      | KASSENÄRZTUICHE<br>VERIIMIGUNG<br>HESSEN | К١  | Н     |
|-------------------------|----------------------------------------------------------------------------------------------------|------------|----------------|---------------------------------|------|------------------------------------------|-----|-------|
| ler können Sie Pre eige | nen Denstpläne s                                                                                                    | ehen.      |                |                                 |      |                                          |     |       |
| Zeit                    | raum                                                                                                    |            |                |                                 |      |                                          |     |       |
| Von                     | Bes                                                                                                    |            |                |                                 |      |                                          |     |       |
| 28.01.2015              | 01.04.2018                                                                                                    |            |                |                                 |      |                                          |     |       |
| CHO SHIT                | and the second second se |            |                |                                 |      |                                          |     |       |
|                         |                                                                                                    |            |                | Dienstplan                      |      |                                          |     |       |
| Di, 05.01.2016          | 13;00 Di,                                                                                                    | 05.01.2016 | 19:00 Fr       | ankfurt Fahrdienst WT Tag 1 (F- | TEST | Utaho                                    | t-t | hanan |
|                         |                                                                                                    |            |                |                                 |      |                                          |     |       |
| > Denstplan             | als PDF                                                                                                    | in man     | en Kalender (d | erahman                         |      |                                          |     |       |
|                         |                                                                                                    |            | $\wedge$       |                                 |      |                                          |     | -     |
|                         |                                                                                                    |            | 1              | <b>`</b>                        |      |                                          |     |       |
|                         |                                                                                                    |            | ς,             | 2                               |      |                                          |     |       |
|                         |                                                                                                    |            |                |                                 |      |                                          |     |       |
|                         |                                                                                                    |            |                |                                 |      |                                          |     |       |
|                         |                                                                                                    |            |                |                                 |      |                                          |     |       |

Es besteht die Möglichkeit, Ihre eigenen Dienste in Ihren Kalender vom Smartphone oder Outlook zu übernehmen.

In meinen Kalender übernehmen

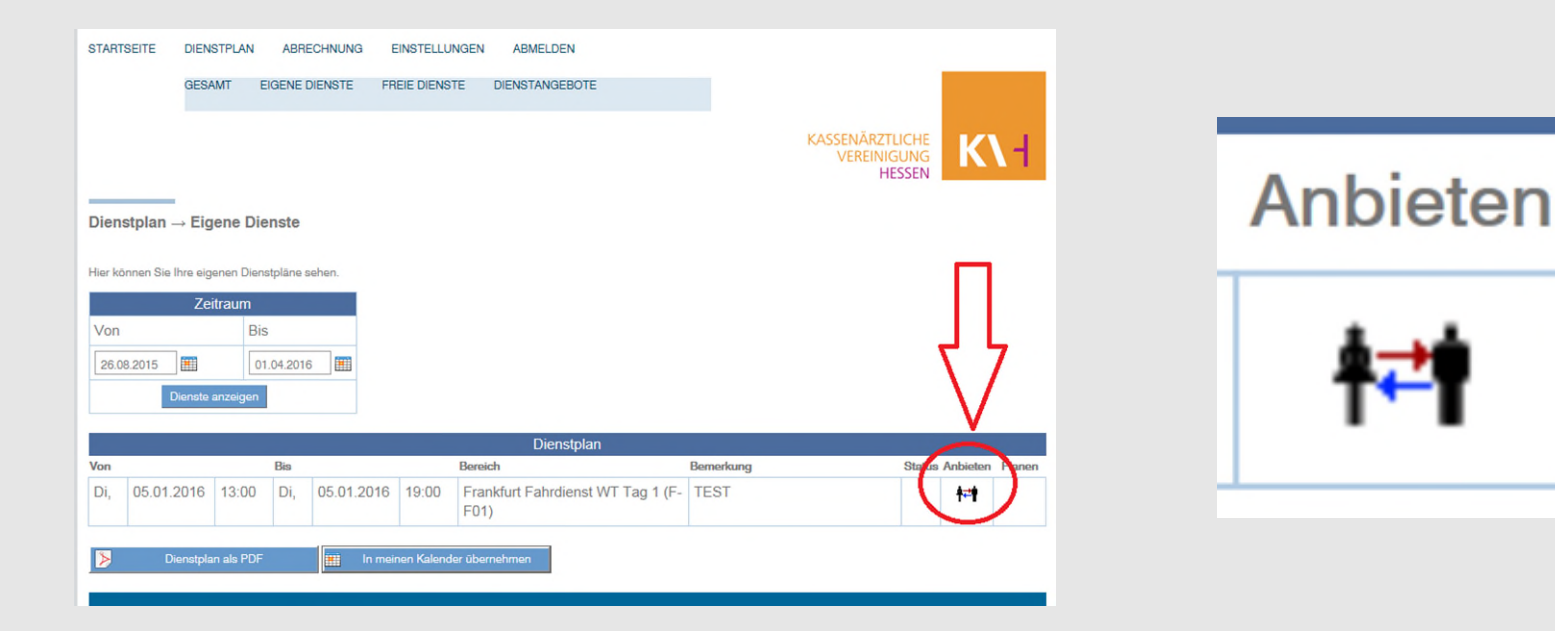

#### Klicken Sie auf das Symbol mit den beiden Figuren "Anbieten".

| STARTSEITE | DIENSTPLA  | ABR     | ECHNUNG   | EINSTELLUNGEN    | ABMELDEN            |                         |     |                             |                     |        |
|------------|------------|---------|-----------|------------------|---------------------|-------------------------|-----|-----------------------------|---------------------|--------|
|            | GESAMT     | EIGENE  | DIENSTE   |                  | DIENSTANGEBOT       |                         |     |                             |                     |        |
|            |            |         |           |                  |                     |                         |     | ZTLICHE<br>NIGUNG<br>HESSEN |                     |        |
| Dienstplan | → Eigene I | Dienste |           |                  |                     |                         |     |                             |                     |        |
|            |            |         |           |                  |                     |                         |     |                             |                     |        |
|            | Zeitraum   |         |           |                  |                     |                         |     |                             |                     |        |
|            |            |         |           |                  |                     |                         |     |                             |                     |        |
|            |            |         |           |                  |                     |                         |     |                             |                     |        |
|            |            | in -    |           | Die              | nst zur Übernah     | me anbieten             |     |                             |                     |        |
|            |            |         |           | Sie können den [ | Dienst einem bestim | mten Kollegen oder alle | n   |                             |                     | _      |
| Von        |            | Bis     |           | Kollegen zur Übe | rnahme anbieten.    |                         | ing | Status                      | Anbieten            | Planen |
|            |            |         |           | 16 Kollege       | Allen Kollegen      | ~                       |     |                             | <b>₩</b> 2 <b>1</b> |        |
|            |            |         |           | Kommentar        |                     |                         |     |                             |                     |        |
| D 🔰        |            |         | iii) In i | meir A           | nbieten             | Abbrechen               |     |                             |                     |        |
| Jäkel ()   |            |         |           |                  |                     |                         |     |                             |                     | и      |
|            |            |         |           |                  |                     |                         |     |                             |                     |        |

#### Ein neues Fenster öffnet sich.

Kassenärztliche Vereinigung Hessen, K.d.ö.R.

K\-|

|         |           | STPLAN   | ABRECH | HNUNG I | EINSTELLUNGEN             | ABMELDEN                                    |     |  |      |  |
|---------|-----------|----------|--------|---------|---------------------------|---------------------------------------------|-----|--|------|--|
|         | GESA      |          |        |         |                           | DIENSTANGEBOTE                              |     |  |      |  |
|         |           |          |        |         |                           |                                             |     |  |      |  |
| ienstpl | lan → Eig | ene Dier | iste   |         |                           |                                             |     |  |      |  |
|         |           |          |        |         |                           |                                             |     |  |      |  |
|         | Zei       | itraum   |        |         |                           |                                             |     |  |      |  |
|         |           |          |        |         |                           |                                             |     |  |      |  |
|         |           |          |        |         |                           |                                             |     |  |      |  |
|         | Diensteil | anzeigen |        |         |                           |                                             | _   |  |      |  |
|         |           |          |        |         | Dien<br>Sie können den Di | st zur Übernahme anbieten<br>Allen Kollegen |     |  |      |  |
|         |           |          |        |         | Kollegen zur Überr        | 7,7                                         | 100 |  |      |  |
|         |           |          |        |         | Kollege                   | ADMIN (KVH), ADMIN<br>Arztregister, (KVH)   | 1   |  | 4110 |  |
|         |           |          |        |         | Kommentar                 |                                             |     |  |      |  |
|         |           |          |        |         | 40                        |                                             |     |  |      |  |
|         |           |          |        |         |                           |                                             |     |  |      |  |
|         |           |          |        |         |                           |                                             |     |  |      |  |
|         |           |          |        |         |                           |                                             |     |  |      |  |
|         |           |          |        |         |                           |                                             |     |  |      |  |
|         |           |          |        |         |                           |                                             |     |  |      |  |
|         |           |          |        |         |                           |                                             |     |  |      |  |

Sie haben die Möglichkeit, Ihren Dienst allen Kollegen oder einem bestimmten, wenn bereits abgesprochen anzubieten. Die Möglichkeit den Dienst zwei oder drei Kollegen anzubieten besteht nicht, entweder allen oder einem Bestimmten.

|                                                    |                                                                        | ECHNUNG  |                                                       | BEN ABMELDEN                                                                                                    |                                                                                |                             |                                                 |            |      |
|----------------------------------------------------|------------------------------------------------------------------------|----------|-------------------------------------------------------|----------------------------------------------------------------------------------------------------|--------------------------------------------------------------------------------|-----------------------------|-------------------------------------------------|------------|------|
|                                                    | GESAMT EIGENE D                                                        |          | FREIE DIENSTE                                         | DIENSTANGEBO                                                                                                    |                                                                                |                             |                                                 |            |      |
|                                                    |                                                                        |          |                                                       |                                                                                                    |                                                                                |                             | i <mark>årztliche</mark><br>Reinigung<br>Hessen |            |      |
| enstplan –                                         | Eigene Dienste                                                         |          |                                                       |                                                                                                    |                                                                                |                             |                                                 |            |      |
|                                                    |                                                                        |          |                                                       |                                                                                                    |                                                                                |                             |                                                 |            |      |
|                                                    |                                                                        |          |                                                       |                                                                                                    |                                                                                |                             |                                                 |            |      |
|                                                    | Zeitroues                                                              |          |                                                       |                                                                                                    |                                                                                |                             |                                                 |            |      |
|                                                    | Zeitraum<br>Bis                                                        |          |                                                       |                                                                                                    |                                                                                |                             |                                                 |            |      |
|                                                    | Zeitraum<br>Bis                                                        | 5        |                                                       |                                                                                                    |                                                                                |                             |                                                 |            |      |
| Von<br>26.08.2015                                  | Zeitraum<br>Bis<br>01.04.2016<br>inste anzeigen                        | 5        |                                                       | Dionst zur Ühorna                                                                                                    | hmo anhioton                                                                   |                             |                                                 |            |      |
| Von<br>26.08.2015                                  | Zeitraum<br>Bis<br>01.04.2016<br>Inste anzeigen                        | 5        | Sie können o                                          | Dienst zur Übernal<br>den Dienst einem bestir<br>Übersahme anbieten                                                    | hme anbieten<br>hmten Kollegen od                                              | ler allen                   |                                                 |            |      |
| Von<br>26.08.2015                                  | Zeitraum<br>Bis<br>01.04.2016<br>Inste anzeigen<br>Bie                 | 5        | Sie können o<br>Kollegen zur                          | Dienst zur Überna<br>den Dienst einem bestin<br>Übernahme anbieten.                                                    | nme anbieten<br>nmten Kollegen od                                              | ler allen                   | Statu                                           | a Anbieten | Plan |
| Von<br>26.08.2015<br>Du<br>fan<br>Di, 05.01.2      | Zeitraum<br>Bis<br>01.04.2016<br>Intel anzeigen                        | s III    | Sie können o<br>Kollegen zur<br>116 Kollege           | Dienst zur Übernal<br>den Dienst einem bestin<br>Obernahme anbieten.                                                   | hme anbieten<br>hmten Kollegen od                                              | er allen<br>Dg              | Statu                                           | Anbieten   | Plan |
| Von<br>26.08.2015<br>/on<br>Di, 05.01.2            | Zeitraum<br>Bis<br>01.04.2016<br>mole anzeigen<br>H16 13.00 Dy         | 25.01.20 | Sie können o<br>Kollegen zur<br>Kollege<br>Kollege    | Dienst zur Übernal<br>Jen Dienst einem bestin<br>Obernahme anbieten.<br>ADMIN (KVH),<br>itar<br>Bitte um Oberna        | hme anbieten<br>nmten Kollegen od<br>ADMIN<br>ihme, gerne im Ta                | ler allen<br>Ing<br>uscht X | Statu                                           | Anbieten   | Plan |
| Von<br>26.08.2015<br>Fan<br>Di, 05.01.20<br>Di Dio | Zeitraum<br>Bis<br>01.04.2016<br>India anzagun<br>Bia<br>Ata 43.00 Di- | s III    | Sie können o<br>Kollegen zur<br>116 Kollege<br>Kommen | Dienst zur Übernah<br>den Dienst einem bestim<br>Dienst mei anbieten.<br>ADMIN (KVH), J<br>Bitte um Überna<br>Anbieten | nme anbieten<br>Inmten Kollegen od<br>IDMIN<br>Ihme, gerne im Tai<br>Abbrechen | ler allen<br>V<br>uschi ×   | Statu                                           | Anbieten   | Plan |

Sie können einen Kommentar hinterlegen, diesen sieht der Arzt/in oder die Ärzte welchen der Dienst angeboten wurde.

Klicken Sie auf Anbieten, somit steht in Ihr Angebot. Wenn Sie es abbrechen wollen, klicken Sie auf Abbrechen.

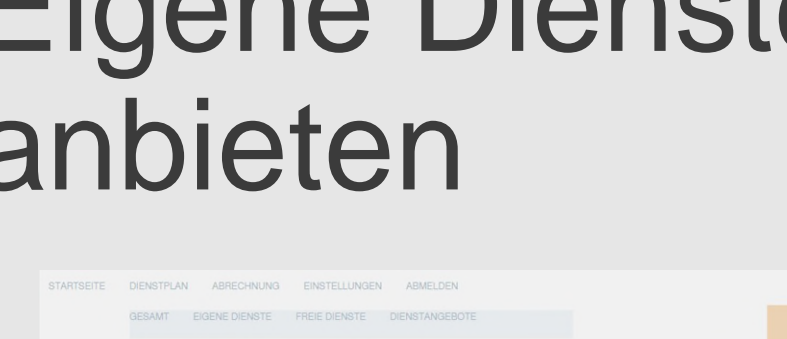

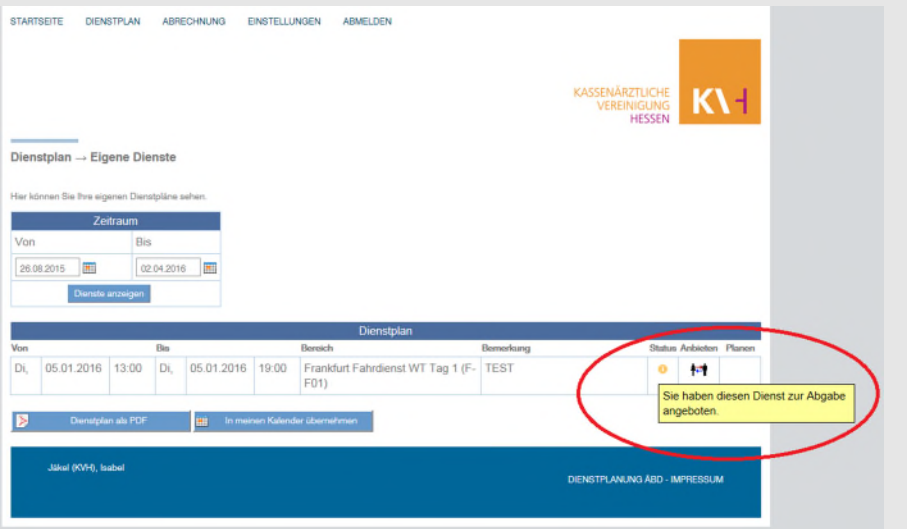

Sie können in Eigene Dienste im Status sehen, das Ihr Dienst zur Abgabe angeboten wurde. In den Dienstangeboten ist Ihr eigenes Angebot nicht sichtbar.

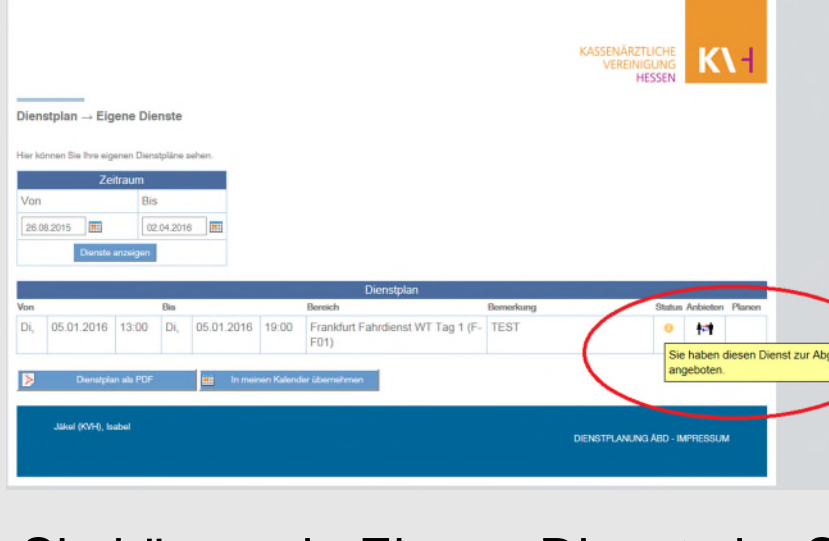

#### K۱ł

#### Eine Email wird an die Betreffenden versendet.

| Kopie von Dienstangebot für den 05.01.2016 13:00:00-05.01.                          | 2016 19:00:00 in F-F01              |         |
|-------------------------------------------------------------------------------------|-------------------------------------|---------|
| aedz-sued@aebd-hessen.de                                                            |                                     |         |
| Wenn Probleme mit der Darstellungsweise dieser Nachricht bestehen, klicken Sie hier | r, um sie im Webbrowser anzuzeigen. |         |
| Gesendet: Mi 26.08.2015 08:47                                                       |                                     |         |
| Alb                                                                                 |                                     |         |
| Ihnen wurde ein Dienst angeboten                                                    |                                     |         |
| Es wurde folgender Kommentar angegeben: TEST                                        |                                     |         |
| hat Ihnen folgenden Dienst zur Übernahm                                             | ne angeboten                        |         |
|                                                                                     |                                     |         |
|                                                                                     | Dienst                              |         |
| Von                                                                                 | Bis                                 | Bereich |
| 05.01.2016 13:00:00                                                                 | 05.01.2016 19:00:00                 | F-F01   |
| Hier sehen Sie die Dienste, die Ihnen zum Tausch oder zur Ül                        | bernahme angeboten wurden.          |         |
| Copyright 2014 Kassenärztliche Vereinigung Hessen – Alle R                          | echte vorbehalten                   |         |

#### Dienstangebot zurücknehmen

| START                | TSEITE                     | DIENS                | STPLAN      | AB                       | RECHNUNG                        | EINSTEL                    | LUNGE                                                | N ABMELDEN                                                                                                    |                    |                      |                                       |                     |           |
|----------------------|----------------------------|----------------------|-------------|--------------------------|---------------------------------|----------------------------|------------------------------------------------------|----------------------------------------------------------------------------------------------------|--------------------|----------------------|---------------------------------------|---------------------|-----------|
|                      |                            | GESA                 | мт          | EIGEN                    | E DIENSTE                       | FREIE DIE                  | NSTE                                                 | DIENSTANGEBOTE                                                                                                    |                    |                      |                                       |                     |           |
|                      |                            |                      |             |                          |                                 |                            |                                                      |                                                                                                    |                    |                      | Kassenärztlich<br>Vereinigun<br>Hesse | HE<br>IG<br>EN      | K\-I      |
| Dien                 | stplan                     | → Die                | nstang      | jebot                    | e                               |                            |                                                      |                                                                                                    |                    |                      |                                       |                     |           |
| Hier s               | ehen Sie                   | die Diens            | te, die Ihr | nen zur                  | m Tausch oder :                 | ur Übernah                 | ime ange                                             | eboten wurden. Sie können die [                                                                                                    | )ienste mit ei     | inem Klick auf 'Akti | ion' übernehmen oder                  | ablehner            | 1.        |
| ALC: NOT THE OWNER   | and the state of the state |                      |             |                          |                                 |                            |                                                      |                                                                                                    |                    |                      |                                       |                     |           |
| Es wu                | rden Ihne                  | en keine D           | )ienste ar  | ngebote                  | en.                             | _                          | _                                                    |                                                                                                    |                    |                      |                                       |                     |           |
| Es wu                | rden Ihne                  | en keine D           | )ienste ar  | ngebote                  | en.                             | Dier                       | nste die                                             | e zur allgemeinen Abgabe                                                                                                    | markiert si        | ind                  |                                       |                     |           |
| Es wu<br>Von         | rden Ihne                  | en keine D           | )ienste ar  | ngebote<br>Bis           | en.                             | Dier                       | nste die<br>Bereic                                   | e zur allgemeinen Abgabe                                                                                                    | markiert si        | ind                  | Kommenta                              | r Status            | Eintragen |
| Es wur<br>Von<br>Fr, | rden Ihne                  | en keine D<br>2.2015 | 0ienste ar  | Bis<br>Fr,               | en.<br>25.12.2015               | Dier<br>19:00              | Berete<br>F-<br>F33                                  | e zur allgemeinen Abgabe<br>h<br>Frankfurt Fahrdienst WE<br>Tag 3 (F-F33)                                                                         | markiert si<br>von | ind                  | Kommenta                              | r Status            | Eintragen |
| Von<br>Fr,<br>Fr,    | 25.12<br>01.01             | 2.2015<br>.2016      | 07:00       | Bis<br>Fr,<br>Fr,        | en.<br>25.12.2015<br>01.01.2016 | Dier<br>5 19:00<br>5 19:00 | Bereic<br>Bereic<br>F-<br>F33<br>F-<br>F33           | e zur allgemeinen Abgabe<br>Frankfurt Fahrdienst WE<br>Tag 3 (F-F33)<br>Frankfurt Fahrdienst WE<br>Tag 3 (F-F33)                                  | markiert si<br>Von | ind                  | Kommenta                              | r Status<br>0<br>0  | Eintragen |
| Von<br>Fr,<br>Fr,    | 25.12<br>01.01             | .2015<br>.2016       | 07:00       | Bis<br>Fr,<br>Fr,        | en.<br>25.12.2015<br>01.01.2016 | Dier<br>19:00<br>19:00     | F-<br>F33<br>F-<br>F33<br>F-<br>F33                  | e zur allgemeinen Abgabe<br>frankfurt Fahrdienst WE<br>Tag 3 (F-F33)<br>Frankfurt Fahrdienst WE<br>Tag 3 (F-F33)                                  | Markiert si        | ind                  | Kommenta                              | o Status<br>O       | Eintragen |
| Von<br>Fr,<br>Fr,    | 25.12<br>01.01             | 2015<br>.2016        | 07:00       | Bis<br>Fr,<br>Fr,        | en.<br>25.12.2015<br>01.01.2016 | Dier<br>19:00              | Bereic<br>Bereic<br>F-<br>F33<br>F-<br>F33           | e zur allgemeinen Abgabe<br>h<br>Frankfurt Fahrdienst WE<br>Tag 3 (F-F33)<br>Frankfurt Fahrdienst WE<br>Tag 3 (F-F33)<br>Von mir angebotene Diens | markiert si        | ind                  | Kommenta                              | ar Status<br>0<br>0 | Eintragen |
| Von<br>Fr,<br>Fr,    | 25.12<br>01.01             | .2015<br>.2016       | 07:00       | Bis<br>Fr,<br>Fr,<br>Bis | en.<br>25.12.2015<br>01.01.2016 | Dier<br>19:00<br>19:00     | Bereic<br>Bereic<br>F-<br>F33<br>F-<br>F33<br>Bereic | e zur allgemeinen Abgabe<br>frankfurt Fahrdienst WE<br>Tag 3 (F-F33)<br>Frankfurt Fahrdienst WE<br>Tag 3 (F-F33)<br>Von mir angebotene Diens      | markiert si<br>Von | An                   | Kommenta                              | r Status            | Eintragen |

#### Kassenärztliche Vereinigung Hessen, K.d.ö.R.

#### Dienstangebot zurücknehmen

Sie haben Ihr Dienstangebot versehentlich falsch gestellt, dann können Sie dies zurückziehen:

- Gehen Sie im Menü auf Dienstplan > Dienstangebote
- Sie finden hier die Punkte: 1. Dienste die zur allgemeinen Abgabe markiert sind und 2. Von mir angebotene Dienste

#### Dienstangebot zurücknehmen

 Bei dem Punkt "von mir angebotene Dienste", können Sie es zurücknehmen

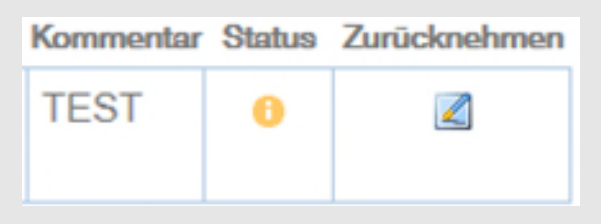

- Klicken Sie hierfür den Button Zurücknehmen an
- Der Status ändert sich von gelb auf blau

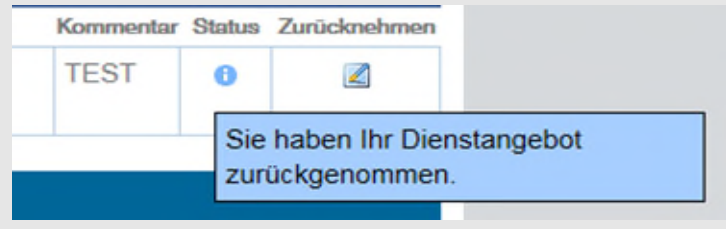

Sie haben Ihr Dienstangebot zurückgenommen und finden es wieder in Eigene Dienste

Kassenärztliche Vereinigung Hessen, K.d.ö.R.

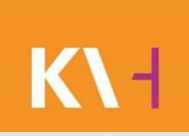

#### Reiter > Dienstplan > Dienstangebote

|                          |                   | STPLAN         | AB                       | RECHNUNG                 | EINSTEL                       | LUNGE                                                        | N ABMELDEN                                                                                                    |                                                                           |                                         |                            |           |   |
|--------------------------|-------------------|----------------|--------------------------|--------------------------|-------------------------------|--------------------------------------------------------------|----------------------------------------------------------------------------------------------------|---------------------------------------------------------------------------|-----------------------------------------|----------------------------|-----------|---|
|                          | GES               | AMT            | EIGENI                   | E DIENSTE                | FREIE DIE                     | NSTE                                                         | DIENSTANGEBOTE                                                                                                    |                                                                           |                                         |                            |           |   |
|                          |                   |                |                          |                          |                               |                                                              |                                                                                                    | 1                                                                         | Kassenärztlich<br>Vereinigung<br>Hessei | IE<br>G<br>N               | K\ I      |   |
| Dien                     | stplan → Die      | enstang        | gebot                    | e                        |                               |                                                              |                                                                                                    |                                                                           |                                         |                            |           |   |
|                          |                   |                |                          |                          |                               |                                                              | later under Circleinere die Die                                                                                                    | ente entre la com Mindre en ErAldia                                       |                                         | history                    |           |   |
| Hier s                   | hen Sie die Dien  | iste, die ini  | nen zur                  | n Tausch oder zi         | ir Ubernar                    | me and                                                       | 200ten wurden. Sie konnen die Die                                                                                                    | nste mit einem Nick auf Aktiol                                            | n ubernenmen oder a                     | biennen.                   |           |   |
| Hier s                   | hen Sie die Dien  | iste, die ihi  | nen zur                  | m Tausch oder zi         | Die                           | nste di                                                      | e Ihnen persönlich angebote                                                                                                    | n wurden.                                                                 | n ubernenmen oder a                     | biennen.                   |           | 1 |
| Hier se                  | hen Sie die Dien  | iste, die Ihi  | Bis                      | m Tausch oder zi         | Die                           | nste die<br>Bereid                                           | e Ihnen persönlich angebote<br>h                                                                                                    | n wurden.<br>Von                                                          | Kommentar                               | Status                     | Eintragen |   |
| Von<br>Di,               | hen Sie die Dien  | 13:00          | Bis<br>Dî,               | 05.01.2016               | Die<br>19:00                  | Bereic<br>F-<br>F01                                          | e Ihnen persönlich angebote<br>h<br>Frankfurt Fahrdienst WT<br>Tag 1 (F-F01)                                                                              | n wurden.<br>Von<br>Jakab, Robert                                         | Kommentar<br>TEST                       | Status                     | Eintragen |   |
| Von<br>Di,               | then Sie die Dien | 13:00          | Bis<br>Dî,               | 05.01.2016               | Die<br>19:00<br>Dier          | Bereic<br>F-<br>F01                                          | e Ihnen persönlich angebote<br>h<br>Frankfurt Fahrdienst WT<br>Tag 1 (F-F01)<br>zur allgemeinen Abgabe m                                                  | n wurden.<br>Von<br>Jakab, Robert                                         | Kommentar<br>TEST                       | Status<br>0                | Eintragen |   |
| Von<br>Von<br>Von        | hen Sie die Dien  | 13:00          | Bis<br>Dî,<br>Bis        | 05.01.2016               | Die<br>19:00<br>Dier          | Bereic<br>Bereic<br>F-<br>F01<br>ste die<br>Bereic           | e Ihnen persönlich angebote<br>h<br>Frankfurt Fahrdienst WT<br>Tag 1 (F-F01)<br>zur allgemeinen Abgabe man                                                | in wurden.<br>Von<br>Jakab, Robert<br>arkiert sind<br>Von                 | Kommentar<br>TEST                       | Status<br>0<br>Status      | Eintragen |   |
| Von<br>Di,<br>Von<br>Fr, | 25.12.2015        | 13:00<br>07:00 | Bis<br>Di,<br>Bis<br>Fr, | 05.01.2016<br>25.12.2015 | Die<br>19:00<br>Dier<br>19:00 | F-<br>Fol<br>Bereic<br>Fol<br>Ste die<br>Bereic<br>F-<br>F33 | e Ihnen persönlich angebote<br>h<br>Frankfurt Fahrdienst WT<br>Tag 1 (F-F01)<br>zur allgemeinen Abgabe m<br>h<br>Frankfurt Fahrdienst WE<br>Tag 3 (F-F33) | n wurden.<br>Von<br>Jakab, Robert<br>arkiert sind<br>Von<br>Boss, Manfred | Kommentar<br>TEST<br>Kommentar          | Status<br>0<br>Status<br>0 | Entragen  |   |

K۱

- Ganz oben sehen Sie " Dienste die Ihnen persönlich

angeboten wurden."

- Unten sehen Sie "Dienste die zur allgemeinen Abgabe markiert sind."
- Klicken Sie aus das Symbol "Eintragen"

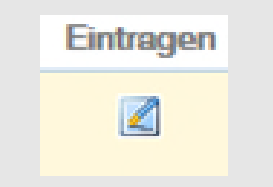

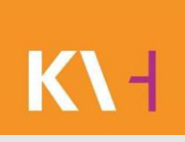

Ein neues Fenster öffnet sich.

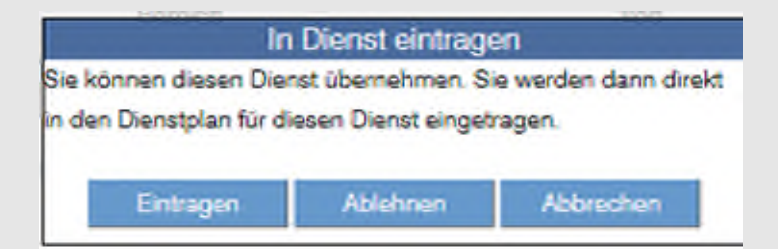

Sie haben die Möglichkeit sich in den Dienst einzutragen, das Dienstangebot anzulehnen oder abzubrechen.

K۱

#### Sie klicken auf Annehmen, erhalten eine Email und finden diesen Dienst unter "Eigene Dienste".

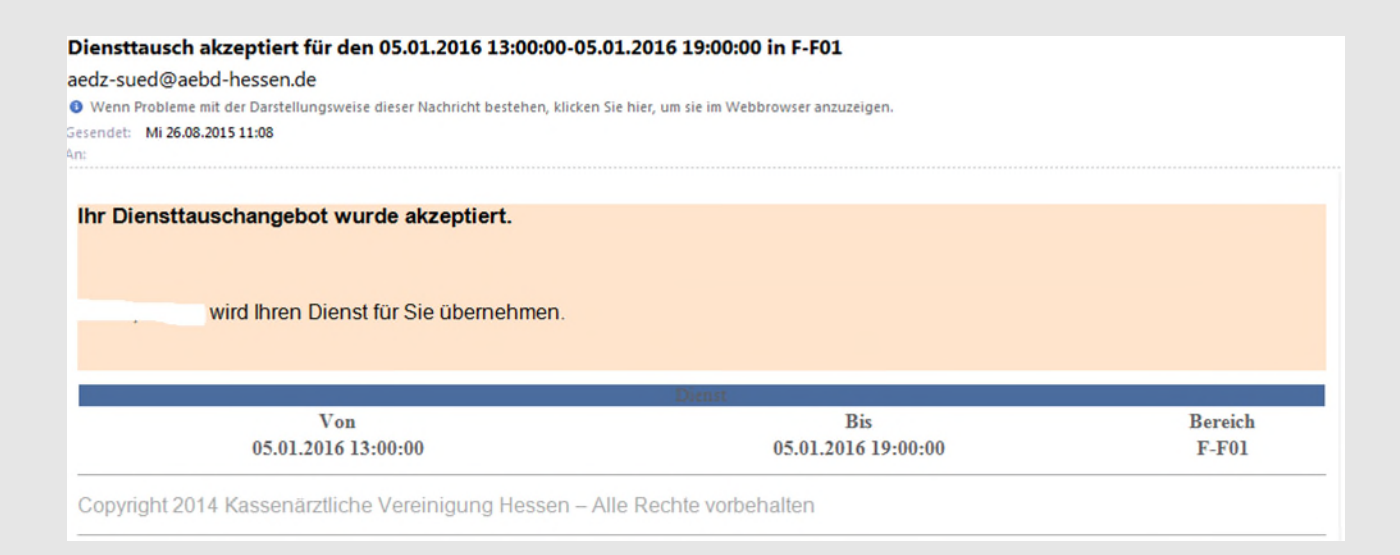

#### Dienstangebot ablehnen

K۱

Sie klicken auf ablehnen, der Kollege welcher es angeboten hat, bekommt eine Email über diese Ablehnung und bleibt weiter im Dienst stehen.

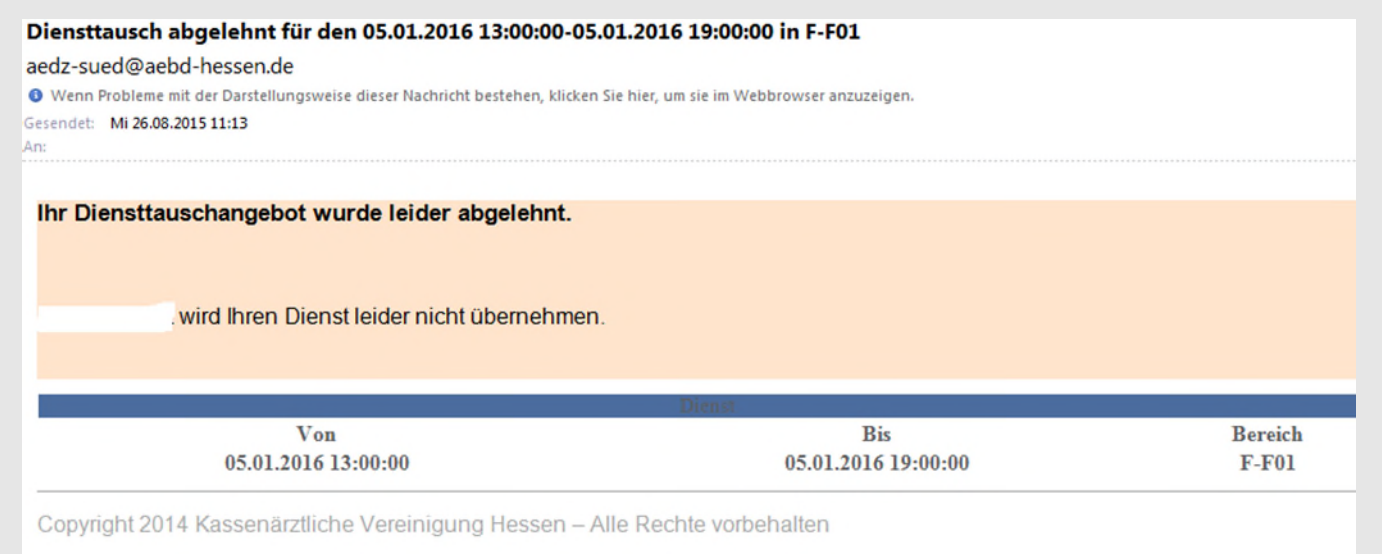

Kassenärztliche Vereinigung Hessen, K.d.ö.R.

#### K۱

#### Freie Dienste

Sie finden "Freie Dienste" unter dem Menüpunkt Dienstplan > Freie Dienste.

Freie Dienste hat Ihr Obmann für alle gekennzeichnet, hier können Sie sich über den vorher gezeigten Weg eintragen.

#### Freie Dienste -Eintragen

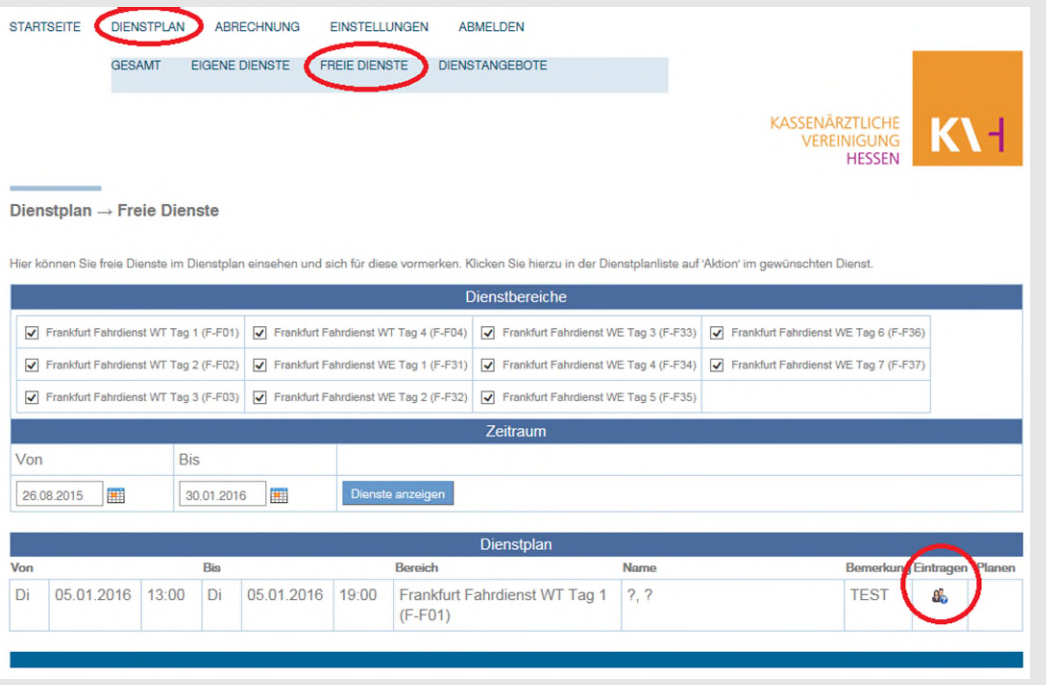

#### Hierfür klicken Sie das "Eintragen-Symbol" an.

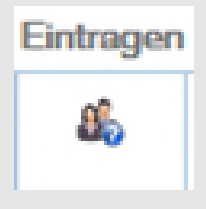

### Freie Dienste-Eintragen

Ein neues Fenster öffnet sich und Sie können sich in den Freien Dienst eintragen.

| Dienst bearbeiten                            |  |  |  |  |  |  |  |
|----------------------------------------------|--|--|--|--|--|--|--|
| Möchten Sie sich in diesen Dienst eintragen? |  |  |  |  |  |  |  |
| Eintragen Abbrechen                          |  |  |  |  |  |  |  |
|                                              |  |  |  |  |  |  |  |

Sie finden diesen Dienst untere Eigene Dienste.

### Historie aller Änderungen

| Historie                                                                                                    |                     |               |           |       |                   |
|----------------------------------------------------------------------------------------------------|---------------------|---------------|-----------|-------|-------------------|
| Anderung                                                                                                    | Zeit                | Benutzer      | Station   | Team  | Aktion            |
| Arzt im Web eingetragen: (KVH),                                                                                                    | 26.08.2015 11:25:09 | WebDienstplan | FFMWEB1   | F-F01 | Feldänderung      |
| Arzt im Web geändert: Arzt: (KVH).                                                                                                    | 26.08.2015 11:25:09 | WebDienstplan |           | F-F01 | Manuelle Einträge |
| Arzt State (KVH), daniel -> ?, ? Adresse><br>gelöscht                                                                                                    | 26.08.2015 11:19:31 | Isabel Jäkel  | JAEKEL-PC | F-F01 | Feldänderung      |
| Dienstangeboto abgelehet                                                                                                    | 26.08.2015 11:13:25 | WebDienstplan | FFMWEB1   | F-F01 | Feldänderung      |
| Dienstangebot im Web Sale (KVH),                                                                                                    | 2013.2015 11:13:08  | WebDienstplan | FFMWEB1   | F-F01 | Feldänderung      |
| Dienstongebete akzentiert                                                                                                    | 26.08.2015 11:12:53 | WebDienstplan | FFMWEB1   | F-F01 | Feldänderung      |
| Arzt im Web durch Tausch geändert:                                                                                                    | 26.08.2015 11:12:53 | WebDienstplan | FFMWEB1   | F-F01 | Feldänderung      |
| Benutzer (KVH), (KVH),  | 26.08.2015 11:12:53 | WebDienstplan |           | F-F01 | Manuelle Einträg  |
| Dienstangebot im Web Jacks Robert -> J                                                                                                    | 26.08.2015 11:12:25 | WebDienstplan | FFMWEB1   | F-F01 | Feldänderung      |
| Dienstangebot im Web Jackstein States                                                                                                    | 26.08.2015 11:11:49 | WebDienstplan | FFMWEB1   | F-F01 | Feldänderung      |
| Dienstangebote abgelehnt                                                                                                    | 26.08.2015 11:11:07 | WebDienstplan | FFMWEB1   | F-F01 | Feldänderung      |
| Dienstangebot im Web Jones, noben Celler<br>(KVH),                                                                                                    | 26.08.2015 11:10:51 | WebDienstplan | FFMWEB1   | F-F01 | Feldänderung      |
| Arzt im Web durch Tausch geändert: J                                                                                                    | 26.08.2015 11:08:27 | WebDienstplan | FFMWEB1   | F-F01 | Feldänderung      |
| Benutzer: Jones Belander Arzt: Jones Hebert<br>Praxis-Adresse: Feuerwehrstraße 1, 60435<br>Frankfurt am Main, Eckenheim TEST                                                                                                    | 26.08.2015 11:08:27 | WebDienstplan |           | F-F01 | Manuelle Einträg  |
| Dienstangebote akzeptiert                                                                                                    | 26.08.2015 11:08:27 | WebDienstplan | FFMWEB1   | F-F01 | Feldänderung      |
| Dienstangebot im Web Jame (KVH).                                                                                                    | 26.08.2015 11:07:32 | WebDienstplan | FFMWEB1   | F-F01 | Feldanderung      |
| Dienstangebote akzeptiert                                                                                                    | 26.08.2015 11:07:02 | WebDienstplan | FFMWEB1   | F-F01 | Feldänderung      |
| Arzt im Web durch Tausch geändert: Januar                                                                                                    | 26.08.2015 11:07:02 | WebDienstplan | FFMWEB1   | F-F01 | Feldänderung      |
| Benutzer: (KVH), (KVH), | 26.08.2015 11:07:02 | WebDienstplan |           | F-F01 | Manuelle Einträg  |
| Dienstangebot im Web                                                                                                    | 26.08.2015 10:58:54 | WebDienstplan | FFMWEB1   | F-F01 | Feldänderung      |
| Arzt im Web durch Tausch geändert:                                                                                                    | 26.08.2015 10:58:34 | WebDienstplan | FFMWEB1   | F-F01 | Feldänderung      |
| Benutzer Arzt: Arzt: Anter Praxis-Adresse: Feuerwehrstraße 1, 60435                                                                                                    | 26.08.2015 10:58:34 | WebDienstplan |           | F-F01 | Manuelle Einträg  |
| Dienstangebote akzeptier                                                                                                    | 26.08.2015 10:58:34 | WebDienstplan | FFMWEB1   | F-F01 | Feldänderung      |
| Dienstandeoor im web stati (KVH)                                                                                                    | 26.08.2015 10:56-14 | WebDienstolen | FEMWEB1   | E-E01 | Feldandening      |

Alle Änderungen im Web werden in der Leitstellensoftware dokumentiert.

K\-|

#### Kassenärztliche Vereinigung Hessen, K.d.ö.R.

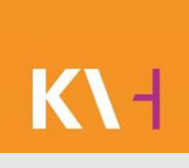

#### Startseite Hinweis

| STARTSEITE DIENS                                | STPLAN A                        | BRECHNUNG        | EINSTELLUNGEN                              | ABMELDEN            |                           |                                          |        |
|-------------------------------------------------|---------------------------------|------------------|--------------------------------------------|---------------------|---------------------------|------------------------------------------|--------|
| HINWEISE MITTEIL                                | UNGEN K                         | ONTAKTE          |                                            |                     |                           |                                          |        |
|                                                 |                                 |                  |                                            |                     |                           | KASSENÄRZTLICHE<br>VEREINIGUNG<br>HESSEN | К\-    |
| Startseite $\rightarrow$ Hinw                   | veise                           |                  |                                            |                     |                           |                                          |        |
| Willkommen zur Dienst<br>Wählen Sie die gewünsc | planung des Å<br>hten Funktione | rztlichen Bereit | schaftsdienstes.<br>ste am oberen Bildschi | rmrand.             |                           |                                          |        |
|                                                 |                                 |                  | Hi                                         | nweise aktuell      |                           |                                          |        |
| Dienstbereich                                   |                                 |                  | Hinweis                                    |                     |                           |                                          |        |
| F-F01 - Frankfurt F<br>F01)                     | ahrdienst W                     | T Tag 1 (F-      | Umgang mit Pat                             | ienten der hessisch | en Erstaufnahmeeinrichtu  | ingen (HEAE) ist hochge                  | eladen |
| F-F02 - Frankfurt F<br>F02)                     | ahrdienst W                     | T Tag 2 (F-      | Umgang mit Pati                            | ienten der hessisch | en Erstaufnahmeeinrichtu  | ingen (HEAE) ist hochge                  | eladen |
| F-F03 - Frankfurt F<br>F03)                     | ahrdienst W                     | T Tag 3 (F-      | Umgang mit Pat                             | ienten der hessiscl | nen Erstaufnahmeeinrichtu | ingen (HEAE) ist hochge                  | eladen |

Im Menüpunkt Startseite > Hinweise können Sie Hinweise sehen, welche von Ihrem Obmann eingestellt wurden.

#### Startseite Hinweis

#### Sobald Ihr Obmann/Obfrau einen Hinweis eingestellt hat, erhalten Sie darüber eine Mitteilung.

| uer Hinweis in Bereich F-F01<br>Iz-sued@aebd-hessen.de                        |  |
|-------------------------------------------------------------------------------|--|
| ndet: Do 27.08.2015 11:20                                                     |  |
|                                                                               |  |
| euer Hinweis im Bereich F-F01                                                 |  |
|                                                                               |  |
| ull)                                                                          |  |
|                                                                               |  |
| er sehen Sie alle Hinweise Ihrer Bereiche.                                    |  |
| opyright 2014 Kassen??rztliche Vereinigung Hessen ??? Alle Rechte vorbehalten |  |

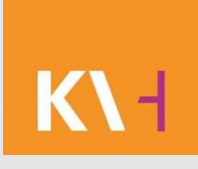

### Startseite Mitteilung

| HINWEISE          | MITTEILUNG     |                          | EINSTELLUNGEN       | ABMELDEN                   | KASSENÄRZTLICHE<br>VEREINIGUNG<br>HESSEN | <b>K/</b> - | Menüpunkt:<br>Startseite ><br>Unterpunkt<br>Mitteilungen. |
|-------------------|----------------|--------------------------|---------------------|----------------------------|------------------------------------------|-------------|-----------------------------------------------------------|
| Hier sind for the | en bienstbethe | o relevante mittellongen | tur ole hinterlegt. | /orhandene Mitteilungen    |                                          |             |                                                           |
| Bereich           | Datum          | Download                 | fileschreibung      | on and the million angen   |                                          |             |                                                           |
| F-F03             | Di, 19.        | 08.2014                  | neue Bezeichnunge   | en für die Frankfurter Die | nste                                     |             |                                                           |
| F-F04             | Di, 19.        | 08.2014                  | neue Bezeichnunge   | en für die Frankfurter Die | nste                                     |             |                                                           |

Hier können Sie Mitteilungen downloaden, welche die KV oder Ihr Obmann eingestellt hat. Klicken

Sie dafür auf

den Button Download.

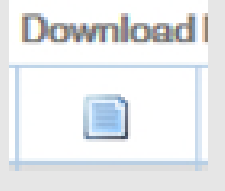

Eine PDF-Datei öffnet sich.

## Startseite Mitteilungen

#### Sobald Ihr Obmann/Obfrau eine Mitteilung eingestellt hat, erhalten Sie darüber eine Mitteilung.

| Neuer Mitteilung in Bereich F-F01<br>aedz-sued@aebd-hessen.de<br>Gesendet: Do 27.08.2015 11:23<br>An: |
|----------------------------------------------------------------------------------------------------|
|                                                                                                    |
| Neue Mitteilung im Bereich F-F01                                                                      |
| Hier sehen Sie die Dienste, die Ihnen zum Tausch oder zur Übernahme angeboten wurden.                 |
| Her seren sie die Dienste, die innen zum rausch oder zur Obernahme angeboten wurden.                  |
| Copyright 2014 Kassenärztliche Vereinigung Hessen – Alle Rechte vorbehalten                           |

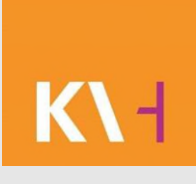

#### Startseite Kontakte

| Image: Statistic plan abrechnung instellungen abreloen         Image: Mittellungen instellungen instellungen abreloen         Image: Mittellungen instellungen instellung                                                                            |                                          |                 |                       |                    |                          |                            |                                      |                           |
|----------------------------------------------------------------------------------------------------|------------------------------------------|-----------------|-----------------------|--------------------|--------------------------|----------------------------|--------------------------------------|---------------------------|
| INWEISE       MITTEILUNGEN       KONTAKTE         KASSENÄRZTUCHE<br>VEREINIGUNG<br>HESSEN       IMAGE         Kontakte       Image: Contakte         her können Sie Kontaktdaten Ihrer Kollegen abrufen.       Image: Contakte         Franklut Fahrdienst WT Tag 1 (F-F01)       Franklut Fahrdienst WT Tag 3 (F-F02)       Franklut Fahrdienst WT Tag 3 (F-F02)         Franklut Fahrdienst WT Tag 3 (F-F02)       Franklut Fahrdienst WE Tag 3 (F-F33)       Franklut Fahrdienst WE Tag 7 (F-F37)         Main       Keine       ABD welchen Sie angezee       haben wollen, auwählen, sie hierfür das entsprech Häckchen.                                                                                                    | TARTSEITE DIENSTPLAN ABR                 | ECHNUNG EIN     | STELLUNGEN A          | ABMELDEN           |                          |                            |                                      |                           |
| Kontakte         ker können Sie Kontaktdaten Ihrer Kollegen abrufen.                                                                                                    | INWEISE MITTEILUNGEN KON                 | ITAKTE          |                       |                    |                          |                            |                                      |                           |
|                                                                                                    |                                          |                 |                       |                    |                          | KACCENĂDZEL                |                                      |                           |
| InESSEN         INESSEN         INESS                                                                                                    |                                          |                 |                       |                    |                          | VEREINIG                   |                                      |                           |
| Anzeigen       Anzeigen         Anzeigen                                                                                                    |                                          |                 |                       |                    |                          | HE                         | SSEN                                 |                           |
| lier können Sie Kontaktdaten Ihrer Kollegen abrufen.                                                                                                    | Contakte                                 |                 |                       |                    |                          |                            |                                      |                           |
| Dienstbereiche            Franklut Fahrdienst WT Tag 1 (F-F01)        Franklut Fahrdienst WT Tag 3 (F-F33)       Franklut Fahrdienst WE Tag 6 (F-F36)            Franklut Fahrdienst WT Tag 3 (F-F03)        Franklut Fahrdienst WE Tag 3 (F-F36)       Franklut Fahrdienst WE Tag 3 (F-F36)            Franklut Fahrdienst WT Tag 3 (F-F03)        Franklut Fahrdienst WE Tag 3 (F-F36)       Franklut Fahrdienst WE Tag 3 (F-F36)            Allow Keine        Keine          ABD welchen Sie angeze haben wollen, auwählen, sie hierfür das entsprech Häckchen.                                                                                                    |                                          |                 |                       |                    |                          |                            |                                      |                           |
| Dienstbereiche            Frankfurt Fahrdienst WT Tag 1 (F-F01)           Frankfurt Fahrdienst WT Tag 1 (F-F04)           Frankfurt Fahrdienst WE Tag 6 (F-F36)             Frankfurt Fahrdienst WT Tag 2 (F-F02)           Frankfurt Fahrdienst WE Tag 6 (F-F36)           Frankfurt Fahrdienst WE Tag 2 (F-F32)           Frankfurt Fahrdienst WE Tag 7 (F-F31)             Frankfurt Fahrdienst WT Tag 3 (F-F03)           Frankfurt Fahrdienst WE Tag 2 (F-F32)           Frankfurt Fahrdienst WE Tag 3 (F-F33)             Alla        Keine                    Anzeigen                                                                                                    | ier können Sie Kontaktdaten Ihrer Kolleg | an abrufen.     |                       |                    |                          |                            |                                      |                           |
| Franklut Fahrdienst WT Tag 1 (F-F01)     Franklut Fahrdienst WT Tag 4 (F-F04)     Franklut Fahrdienst WE Tag 3 (F-F33)     Franklut Fahrdienst WE Tag 3 (F-F36)     Franklut Fahrdienst WE Tag 2 (F-F32)     Franklut Fahrdienst WE Tag 3 (F-F33)     Franklut Fahrdienst WE Tag 3 (F-F36)     Franklut Fahrdienst WE Tag 3 (F-F36)     Franklut Fahrdienst WE Tag 3 (F-F37)     Franklut Fahrdienst WE Tag 3 (F-F36)     Franklut Fahrdienst WE Tag 3 (F-F37)     Franklut Fahrdienst WE Tag 3 (F-F36)     Franklut Fahrdienst WE Tag 3 (F-F37)     Franklut Fahrdienst WE Tag 5 (F-F36)     Alle     Keine     Keine |                                          |                 |                       | Dienstbereiche     |                          |                            |                                      |                           |
| Franklut Fahrdienst WT Tag 2 (F-F02)     Franklut Fahrdienst WE Tag 1 (F-F31)     Franklut Fahrdienst WE Tag 2 (F-F32)     Franklut Fahrdienst WE Tag 2 (F-F32)     Franklut Fahrdienst WE Tag 3 (F-F03)     Franklut Fahrdienst WE Tag 2 (F-F32)     Franklut Fahrdienst WE Tag 5 (F-F35)                                                                                                    | Frankfurt Fahrdienst WT Tag 1 (F-F01)    | Frankfurt Fahrd | ienst WT Tag 4 (F-F04 | ) Frankfurt Fai    | rdienst WE Tag 3 (F-F33) | Frankfurt Fahrdienst WE Ta | g 6 (F-F36)                          |                           |
| Frankturt Fahrdienst WT Tag 3 (F-F03)     Frankturt Fahrdienst WE Tag 2 (F-F32)     Frankturt Fahrdienst WE Tag 5 (F-F35)                                                                                                    | Frankfurt Fahrdienst WT Tag 2 (F-F02)    | Frankfurt Fahrd | ienst WE Tag 1 (F-F31 | ) 🗌 Frankfurt Fai  | rdienst WE Tag 4 (F-F34) | Frankfurt Fahrdienst WE Ta | g 7 (F-F37)                          |                           |
| Allo     Koino     ÄBD welchen Sie angeze       Anzeigen     haben wollen, auwählen, s       Sie hierfür das entsprech       Häckchen.                                                                                                    | Frankfurt Fahrdienst WT Tag 3 (F-F03)    | Frankfurt Fahrd | ienst WE Tag 2 (F-F32 | ?) 🗌 Frankfurt Fal | rdienst WE Tag 5 (F-F35) |                            |                                      |                           |
| Anzeigen haben wollen, auwählen, s<br>Sie hierfür das entsprech<br>Häckchen.                                                                                                    | Alle Keine                               |                 |                       |                    |                          |                            | ÄBD welchen S                        | ie angezeig               |
| Häckchen.                                                                                                    | Anzeigen                                 |                 |                       |                    |                          |                            | haben wollen, a<br>Sie hierfür das e | uwählen, se<br>entspreche |
|                                                                                                    |                                          |                 |                       |                    |                          |                            | Häckchen.                            | mopreener                 |
|                                                                                                    |                                          |                 |                       |                    |                          |                            |                                      |                           |
|                                                                                                    |                                          |                 |                       |                    |                          |                            |                                      |                           |
|                                                                                                    | Jäkel (KVH), Isabel                      |                 |                       |                    |                          | DIENSTPLANUNG              | ABD - IMPRESSUM                      |                           |
| Jäkel (KVH), laabel<br>DIENSTPLANUNG ÅED - IMPRESSUM                                                                                                    |                                          |                 |                       |                    |                          |                            |                                      |                           |
| Jakel (KVH), Isabel DIENSTPLANUNG ABD - IMPRESSUM                                                                                                    |                                          |                 |                       |                    |                          |                            |                                      |                           |

Menüpunkt Startseite > Kontakte Aus Datenschutzgründen werden hier keine Kontaktdaten angezeigt.

#### Einstellungen-Dienstmöglichkeiten

| STARTSEITE DIENSTPLAN ABRECHNUNG EINSTELLUNGEN ABMELDEN                                                                                            |                                          |
|----------------------------------------------------------------------------------------------------|------------------------------------------|
| SYSTEM                                                                                                    |                                          |
|                                                                                                    | KASSENÄRZTLICHE<br>VEREINIGUNG<br>HESSEN |
| Einstellungen $\rightarrow$ System                                                                                                    |                                          |
| Dienstmöglichkeiten                                                                                                    |                                          |
| Hier können Sie festlegen, wie Sie über Dienstmöglichkeiten (freie Dienste, Tausch) informiert werden möchten.  Keine Angebote per eMail Speichern |                                          |

Im Menüpunkt Einstellungen > System bei Dienstmöglichkeiten, können Sie wählen ob Sie über Freie Dienste informiert werden möchten, dafür setzen Sie <u>kein</u> Häkchen. Wenn Sie dies möchten, dann setzen Sie hier ein Häkchen und klicken auf Speichern.

#### Einstellungen Diensterinnerung

Eine Diensterinnerung erhalten Sie 48 h vor Ihrem Dienstbeginn.

Jedoch nicht in der Zeit von 21.00 – 06.00 Uhr.

Es ist im System dokumentiert, das Sie diese Erinnerung erhalten haben.

| III Historie                                                                               |                     | future frence |         | 100.0076 |              |
|--------------------------------------------------------------------------------------------|---------------------|---------------|---------|----------|--------------|
| Historie                                                                                   |                     |               |         |          |              |
| Änderung                                                                                   | Zeit                | Benutzer      | Station | Team     | Aktion       |
| Der Arzt wurde per EMail an<br>isabel.jaekel@kvhessen.de über diesen<br>Dienst informiert. | 27.08.2015 12:15:35 | ELS3 Server   | FFMDB1  | F-F04    | Feldänderung |

### Einstellungen Diensterinnerung

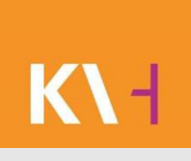

#### Diensterinnerung

|  | Hier können Sie bestimmer | n, ob und wie Sie vor | Dienstbeginn | informiert werden möchten. |
|--|---------------------------|-----------------------|--------------|----------------------------|
|--|---------------------------|-----------------------|--------------|----------------------------|

# Keine Diensterinnerung

Hier können Sie wählen, wohin Ihre Diensterinnerung gehen soll. In dem Feld sind Ihre Kontaktdaten hinterlegt, Sie können wählen zwischen Email und Handynummer.

Klicken Sie z.B. Ihr Handynummer an, diese ist dann blau markiert und bestätigen mit Speichern.

# K۱

#### Diensterinnerung als Email

| Von:<br>An:<br>Cc: | aedz-sued@aebd-hessen.de                                                       |
|--------------------|--------------------------------------------------------------------------------|
| Betreff:           | Diensterinnerung für Dienst 28.08.2015 14:00:00-28.08.2015 19:00:00 in F-F04   |
| Dian               | storinnerung                                                                   |
| Dien               | sterminerung                                                                   |
| Sie h              | aben Dienst im Bereich 'F-F04' von 28.08.2015 14:00:00 bis 28.08.2015 19:00:00 |
| Сору               | rright 2014 Kassenärztliche Vereinigung Hessen – Alle Rechte vorbehalten       |

# K۱

#### Diensterinnerung als SMS

Erinnerung: Dienst im Bereich 'S2' von 15.04.13 06:00 bis 15.04.13 13:00 - Ein Service Ihres ÄBD

#### Einstellungen Kontaktdaten sichtbar

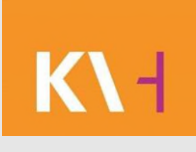

Hier können Sie bestimmen welche Kontakte von Ihnen in MeinÄBD sichtbar sind

42

|      | Ihr   | e Mailadresse |
|------|-------|---------------|
|      | Ode   | - Handynummer |
| Spei | chern |               |

Hier können Sie auswählen, welche ihrer Kontakte (Mailadresse, Telefonnummer,...) in MeinÄBD für ihren Obmann sichtbar sein sollen. Wählen Sie den Kontakt an und bestätigen über Speichern.